Подключиться к трансляции можно двумя способами:

- В браузере Internet Explorer запустить URL: https://strana.rosatom.local/Pages/stream.aspx
  - Зайдите в меню Пуск  $\rightarrow$  VideoLAN  $\rightarrow$  VLC media player и запустите его:

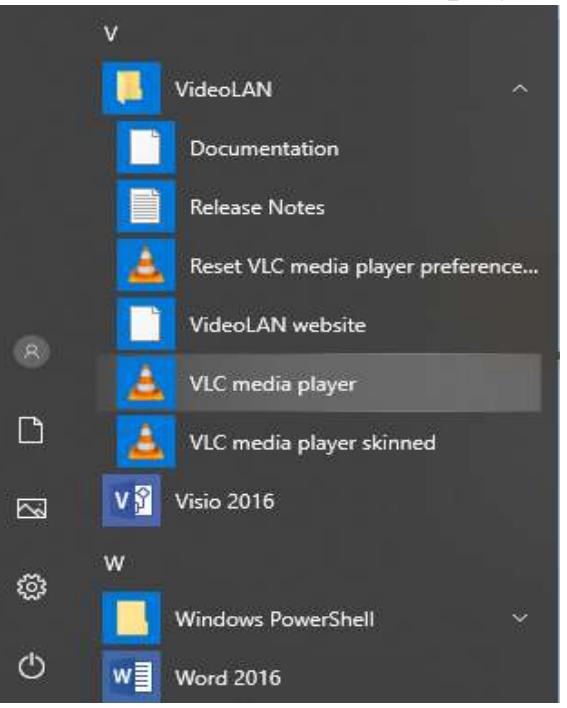

В меню Медиапроигрыватель VLC нажмите Медиа  $\rightarrow$  Открыть URL...  $\rightarrow$  В поле Введите сетевой адрес введите адрес rtp://@226.1.0.2:1234 и нажмите Воспроизвести:

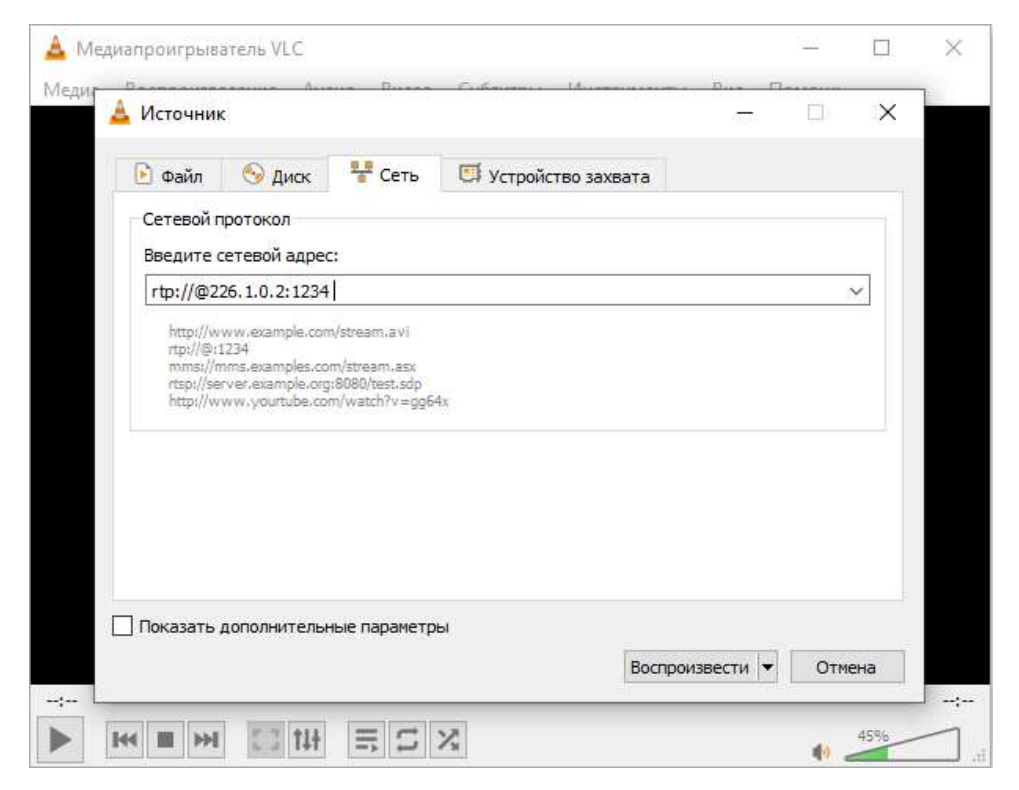